## Veja como conferir o seu andamento processual.

Você tem 2 maneiras de conferir os passos do seu processo de Cidadania Portuguesa:

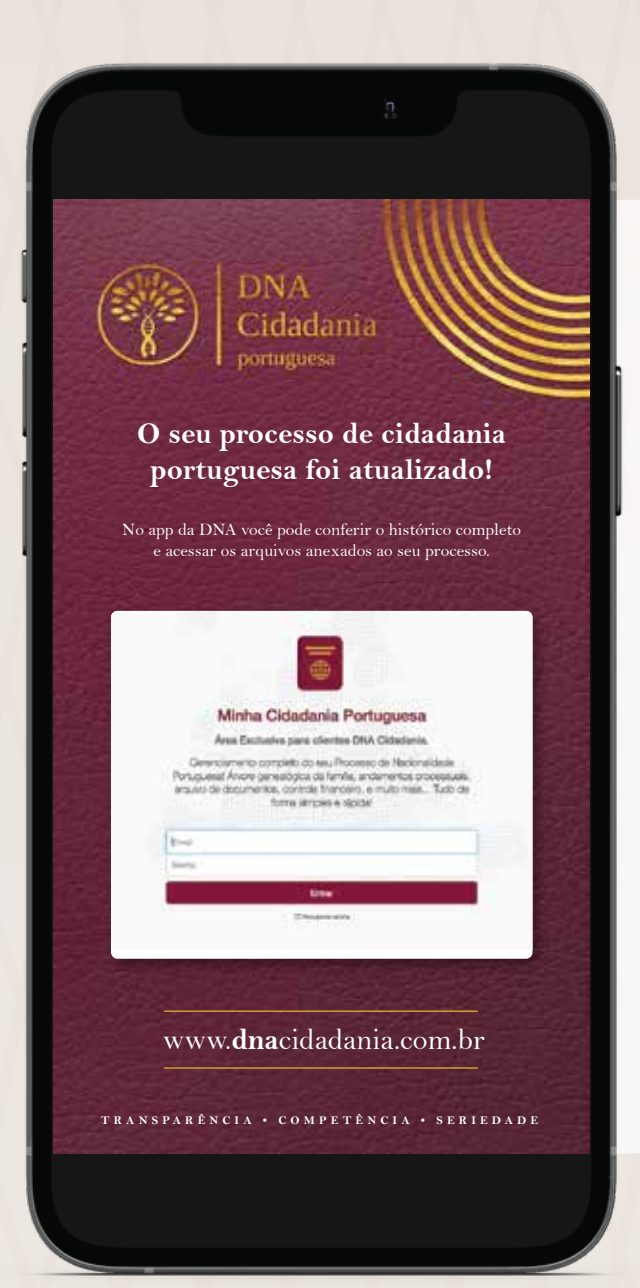

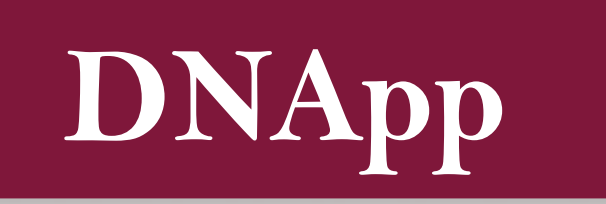

 ACESSE PELO CELULAR/COMPUTADOR O DNAPP E INSIRA SEU EMAIL E SENHA;

CLIQUE NA ABA ADA Andamento ;

• VEJA AS ÚLTIMAS ATUALIZAÇÕES EM SEU PROCESSO DE CIDADANIA.

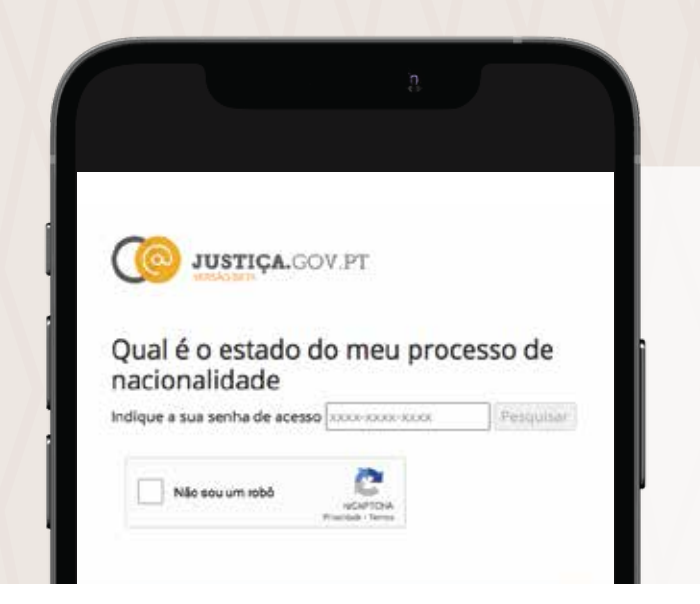

## Qual é o estado do meu processo de nacionalidade

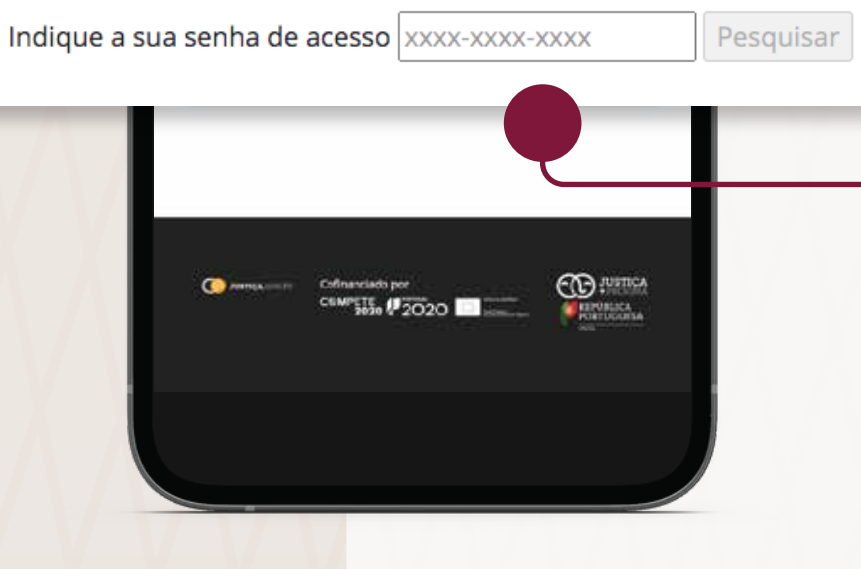

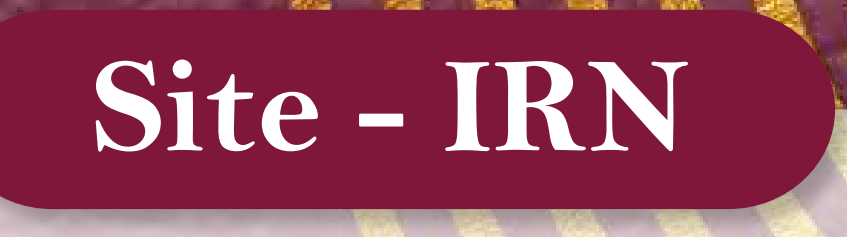

## ANOTE OU COPIE (CTRL+C) O NÚMERO DA SUA CHAVE DE CONSULTA NO DNAPP;

 ACESSE: NACIONALIDADE.JUSTICA.GOV.PT E DIGITE O NÚMERO DA CHAVE DE CONSULTA NO CAMPO "SENHA DE ACESSO";

 CLIQUE EM "PESQUISAR" E CONFIRA A FASE QUE O SEU PROCESSO SE ENCONTRA.

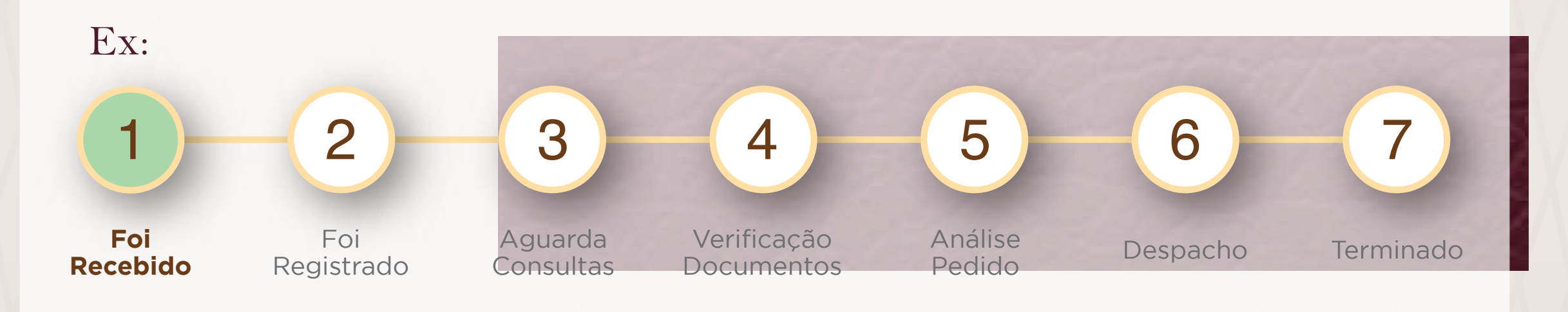

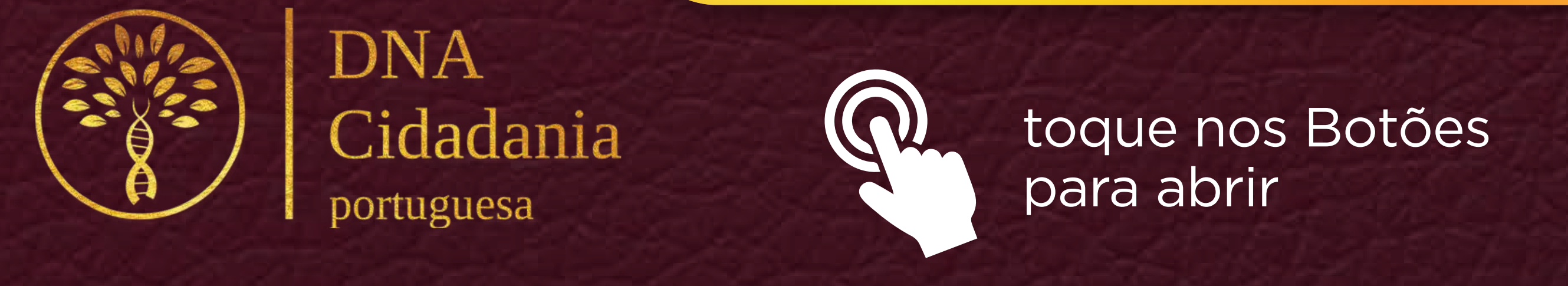

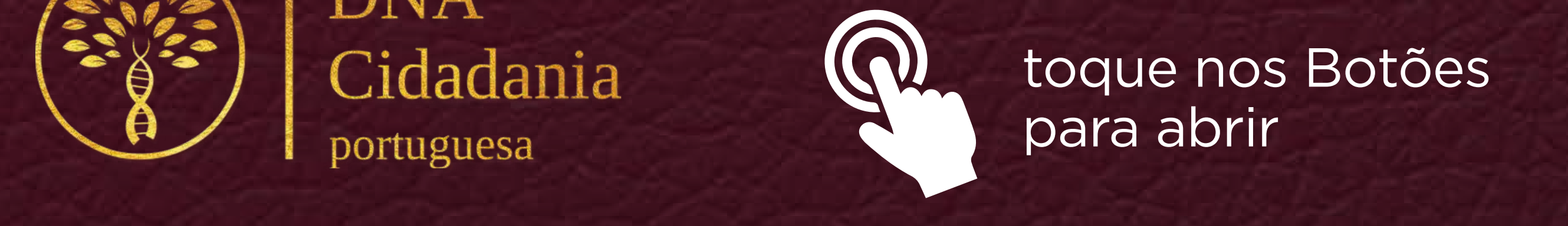